# SW2017-verkkolisenssin asennusohje

Kirjoittaja Lari Hyttinen, Viimeksi muokannut Heikki Leivo on 09.08.2017 13:08

## Lue tämä ohje ennen asennusta!

# SOLIDWORKS 2017 -verkkolisenssin asennusohje

SolidNetWork License manager -ohjelmisto asennetaan ainoastaan palvelinkoneeseen, ei työasemiin. Kun Solidworks asennetaan työasemiin, asennusohjelma tunnistaa Solidworksin sarjanumeron perusteella, mitä komponentteja työasemiin asennetaan. Kaikissa työasemissa ja palvelimessa tulee olla TCP/IP protokolla. Uusin lisenssipalvelinversio pystyy jakamaan lisenssejä myös sellaisille client-koneille, joissa on vanha Solidworks-versio.

# Vapauta lisenssi lisenssipalvelimelta

Sinun tulee vapauttaa vanhan lisenssipalvelimen aktivointi (2014 ja sitä vanhemmat versiot) ennenkuin voit asentaa SolidNetWork 2017-versiota. Jos käytössäsi ei ole vanhaa versiota, voit siirtyä suoraan kohtaan asennus. Jos käytössäsi on version 2009 tai sitä vanhempi verkkolisenssi, joka käyttää donglea, poista dongle ennen uuden lisenssipalvelinohjelmiston asennusta.

1. Käynnistä SolidNetWork License Manager (Start > All Programs > SOLIDWORKS (vuosi) > SOLIDWORKS Tools > SolidNetWork License Manager).

 Valitse Modify (kuva 1). Jos Modify-nappia ei näy, sulje ohjelma ja käynnistä swlmwiz.exe lisenssipalvelimen asennuskansiosta, esim. C:\Program Files (x86)\SOLIDWORKS Corp\SolidNetWork License Manager\utils\swlmwiz.exe.

| 🔯 SOLIDWORKS SolidNetWork License Manager                                       | ×  |
|---------------------------------------------------------------------------------|----|
| Server Administration License Usage Server List License Borrowing License Order |    |
| License Information License Server                                              |    |
| Modify Start Reread Stop                                                        |    |
| View Log                                                                        |    |
| Options                                                                         |    |
| 3S SOLIDWORKS                                                                   |    |
| FLEXNET                                                                         |    |
| About                                                                           | ОК |

3. Valitse Transfer a software license ja Next (kuva 2)

| 1 SOLIDWORKS Product Activation |                                               |  |  |
|---------------------------------|-----------------------------------------------|--|--|
| S                               | olidNetWork License Product Activation        |  |  |
|                                 | What would you like to do ?                   |  |  |
|                                 | • Transfer a software license                 |  |  |
|                                 | C Activate/Reactivate a software license      |  |  |
| Inde contest of Matrin Alcon    | C Show activated software license information |  |  |
| About                           | < Back Next > Cancel Help                     |  |  |

4. Valitse Automatically over the internet, kirjoita sähköpostiosoitteesi ja valitse Next (kuva 3)

| SOLIDWORKS Product Activation                                                                                                    |                                                                                                    |
|----------------------------------------------------------------------------------------------------|----------------------------------------------------------------------------------------------------|
| Activate/Transfer Your SOLIDWORKS Product                                                                                                    | <u>s</u>                                                                                                    |
| Transfer         You should only transfer your license if you wish to upgrade your computer hardware or move your software to another computer.         Pressing Next below will immediately transfer and deactivate the software on this computer so that you can subsequently activate it on the upgraded or alternate computer.         Serial#:       Select All         How would you like to transfer?       Deselect All         Contact Information (Required)       Contact Information (Required) | bu wish to upgrade your computer<br>her computer.<br>Isfer and deactivate the software on<br>itly activate it on the upgraded or<br>Select All<br>Deselect All<br>mended) |
| About < Back Next > Cancel Help                                                                                                    | k Next > Cancel Help                                                                                                    |

5. Varmista, että saat kuvan 4 mukaisen ilmoituksen lisenssin vapautumisesta

| 50 SOLIDWORKS Product Activ | ation                        |                 |                |           |         | x  |
|-----------------------------|------------------------------|-----------------|----------------|-----------|---------|----|
|                             | Result                       | Transfer succ   | eeded.         |           |         |    |
|                             | Currently activated products |                 |                |           |         |    |
|                             | Product                      |                 | #Licenses      | Version   | Expires |    |
|                             | •                            |                 | m              |           |         | •  |
|                             |                              |                 |                |           | Refresh |    |
|                             | Join the S                   | OLIDWORKS Comm  | unity          |           |         |    |
| <b>3S SOLID</b> WORKS       |                              | Find answers. S | tay connected. | Join now! |         | 2  |
|                             |                              |                 |                |           |         |    |
| About                       |                              | < Back          | Finish         | Cancel    | Hel     | lp |

# SolidNetWork License Managerin asennus (päivitys)

1. Käynnistä SOLIDWORKS Installation Manager ladatusta asennuspaketista (setup.exe) ja valitse Server Products > Install (upgrade) SolidNetWork License Manager (kuva 5)

| SOLIDWORKS 2017 SP        | 1.0 Installation Manager – 🗆 💥                                                                                                    |
|---------------------------|----------------------------------------------------------------------------------------------------|
| <b>35 SOLID</b> W<br>2017 | ORKS                                                                                                    |
| Welcome                   | Welcome to the SOLIDWORKS Installation Manager                                                                                                    |
| Serial Number             | SOLIDWORKS 2017 SP1.0                                                                                                    |
| System Check              | Specify the type of installation:                                                                                                    |
| Summary                   | O Individual (on this computer)                                                                                                    |
| Download                  | O Administrative image                                                                                                    |
| Install Servers           | Server products     Upgrade SOLIDWORKS PDM Server 2016 SP4.0 on this computer.                                                                                                    |
| Finish                    | ☐ Install SOLIDWORKS Workgroup PDM Server (vault) on this computer.                                                                                                    |
|                           | Important information regarding SOLIDWORKS Workgroup PDM.         This is the last release of SOLIDWORKS Workgroup PDM.         Contact your Value Added Reseller to plan your vault migration to SOLIDWORKS PDM Standard or SOLIDWORKS PDM Professional (formerly SOLIDWORKS Enterprise PDM).         Important SolidNetWork License Manager         2016 SP4.0 on this computer.         Install SOLIDWORKS Electrical (share data) on this computer.         Install SOLIDWORKS PCB Services on this computer.         Download and Share all files. Create individual installs or administrative images on multiple machines with a single download. |
| Cancel He                 | elp Next                                                                                                    |

2. Kun olet syöttänyt sarjanumeron ja valinnut asennuskansion, valitse Install Now (kuva 6)

| SOLIDWORKS 201                | 17 SP1.0 Inst | allation Manager                            |                                              |                              | - 🗆 🗙       |
|-------------------------------|---------------|---------------------------------------------|----------------------------------------------|------------------------------|-------------|
| 2017                          | <b>D</b> WORI | K2                                          |                                              |                              |             |
| Welcome                       |               | Summary                                     |                                              |                              |             |
| Serial Number<br>System Check |               | SolidNetWork License Man                    | ager                                         | <u>Ct</u>                    | HANGE 🤌     |
| Summary                       |               | Installation location:<br>Serial number(s): | C:\Program)\SOLIDWORKS                       | SolidNetWork License Manager |             |
| Download                      |               |                                             |                                              |                              |             |
| Install Servers               |               | Download Options                            |                                              | <u>Cł</u>                    | HANGE 🧪     |
| FINISN                        |               | Operation:<br>Background downloader:        | Install only (do not download)<br>Do not use |                              |             |
|                               |               | I accept the terms of the SOL               | IDWORKS                                      | Estimated installation siz   | e: 190 MB   |
|                               |               |                                             |                                              | Back                         |             |
| Cancer                        | neip          |                                             |                                              | Dack                         | Install Now |

3. Kun asennus on mennyt läpi, käynnistä SolidNetWork License Manager (Start > All Programs > SOLIDWORKS 2017 > SOLIDWORKS Tools) ja aktivoi lisenssi (kuva 7)

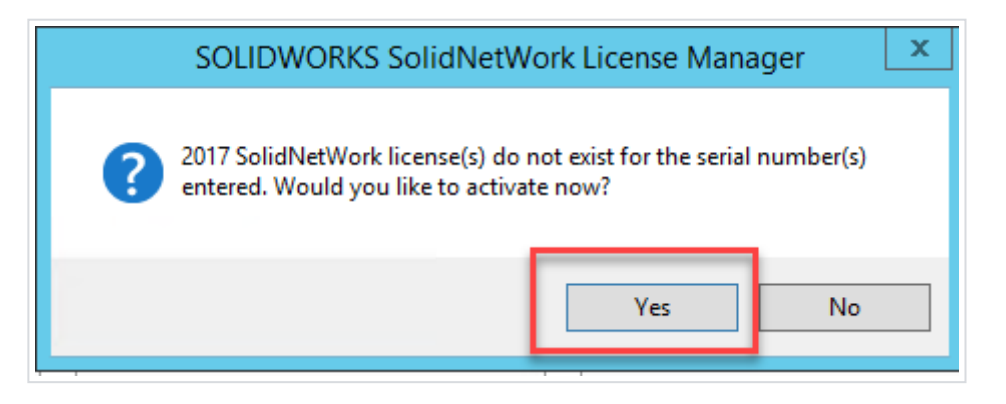

#### Kuva 7

4. Jos käytössänne on palomuuri, valitse "A firewall is in use on this server". Jos mahdollista, käytä oletusporttia 25734 (kuva 8) tai valitse portti väliltä 1024-60000.

| SOLIDWORKS Product Activation           | x           |
|-----------------------------------------|-------------|
| SolidNetWork License Server Information | SW          |
|                                         | <b>x</b> =0 |
| SolidNetWork License Server Information |             |
| A firewall is in use on this server     |             |
| Computer Name:                          |             |
| Port Number: 25734                      |             |
| Options File: Browse Edit               |             |
| Vendor Daemon Port Number: 25735        |             |
|                                         |             |
| About < Back Next > Cancel              | Help        |

#### Kuva 8

5. Valitse Automatically over the internet ja syötä sähköpostiosoitteesi (kuva 9)

| <b>SR</b> | SOLIDWORKS Product Activation                                                                                                    | x        |
|-----------|----------------------------------------------------------------------------------------------------|----------|
| Activat   | e/Deactivate Your SOLIDWORKS Product                                                                                                    | <b>§</b> |
|           | Activate         To activate your SOLIDWORKS product you must request a license key from         SOLIDWORKS. The Activation Wizard will help you collect the information         necessary to activate your product.         Serial#:       Select All         Deselect All         How would you like to activate?         Automatically over the Internet (recommended)         Manually via e-mail |          |
| About     | . Sack Next > Cancel                                                                                                    | Help     |

6. Varmista, että saat ilmoituksen aktivoinnin onnistumisesta (kuva 10)

| SOLIDWORKS Product Acti | vation                       |                | -         | ×          |
|-------------------------|------------------------------|----------------|-----------|------------|
|                         | Result Activation/Rea        | ictivation S   | ucceeded. |            |
|                         | Currently activated products |                |           |            |
|                         | Product                      | #Licenses      | Version   | Expires 🔺  |
|                         | SOLIDWORKS Electrical        | 1              | 24.0      | permanen   |
|                         | SOLIDWORKS Inspectio         | 5              | 24.0      | permanen 🗏 |
|                         | SOLIDWORKS Simulatio         | 5              | 24.0      | permanen   |
|                         | SOLIDWORKS Premium           | 5              | 24.0      | permanen   |
|                         | SOLIDWORKS Plastics Pr       | 5              | 24.0      | permanen   |
|                         | Electronics Module for S     | 5              | 24.0      | permanen   |
|                         | SOLIDWORKS Composer          | <b>5</b>       | 24.0      | nermanen   |
|                         |                              |                |           | Refresh    |
|                         | □ Join the SOLIDWORKS Comm   | unity          |           |            |
| 35 SOLIDWORKS           | Find answers. S              | tay connected. | Join now! |            |
|                         |                              |                |           |            |
| About                   | < Back                       | Finish         | Cancel    | Help       |

# Client-koneiden asennus

Kun olet asentanut lisenssipalvelimen, voit asentaa Solidworksin yksittäisiin koneisiin. Solidworksasennukset tunnistetaan lisenssipalvelimen asiakkaiksi sarjanumeron perusteella.

1.Käynnistä client-koneella Solidworks Installation Manager esim. asennuslevyltä tai ladatusta asennuspaketista (setup.exe)

2.Jos et käytä image-asennusta, valitse asennustavaksi Individual (Jos koneella on ennestään aktivointilisenssi ja siirryt verkkolisenssiin, valitse Modify the individual installation)

3.Syötä verkkolisenssin sarjanumero

4.Syötä palvelimen osoite muodossa: *port@ComputerName* (portin tulee olla sama kuin palvelimessa, esim. 25734). Kts. kuva 11.

5. Vie asennus päätökseen

| SOLIDWORKS Installat                                                              | tion Manager                                                               | X                                                                |
|-----------------------------------------------------------------------------------|----------------------------------------------------------------------------|------------------------------------------------------------------|
| Specify the port num<br>License (SNL) server.<br>"25734@myserver".<br>semicolons. | ber and server name f<br>The default port is 257<br>Separate entries for m | or the SolidNetWork<br>734. For example,<br>ultiple servers with |
| To modify or specify<br>Programs from the C<br>(Vista or Windows 7)               | a location later, cancel<br>ontrol Panel (XP) or Pro                       | and use Add/Remove<br>ograms and Features                        |
| Port@server:                                                                      | 25734@t3500-08;2573                                                        | 34@T3500-01                                                      |
| If the port number a<br>SOLIDWORKS produ                                          | nd server location are<br>cts may fail to run.                             | not specified,                                                   |
|                                                                                   | ОК                                                                         | Cancel                                                           |